## TUTORIAL PARA PERMITIR O FUNCIONAMENTO DO JAVA 8 COM O PROJUDI E PJe

01 – Vá até o menu INICIAR > PAINEL DE CONTROLE;

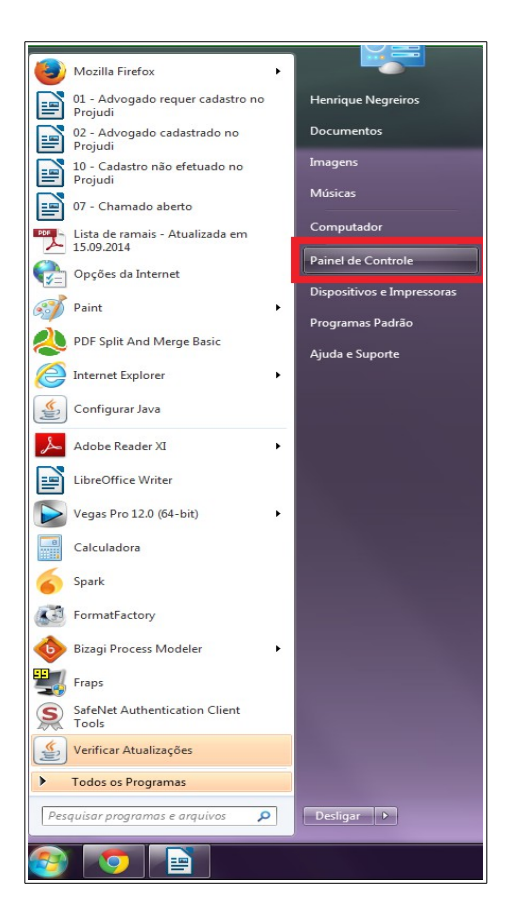

**02** – No PAINEL DE CONTROLE do Windows, procure pelo ícone do Java (32 bits). Caso ele não esteja visível, procure pelo mesmo na barra de pesquisa do Windows;

\* Nota: Apenas o Java de 32 bits é compatível com o Projudi e PJe.

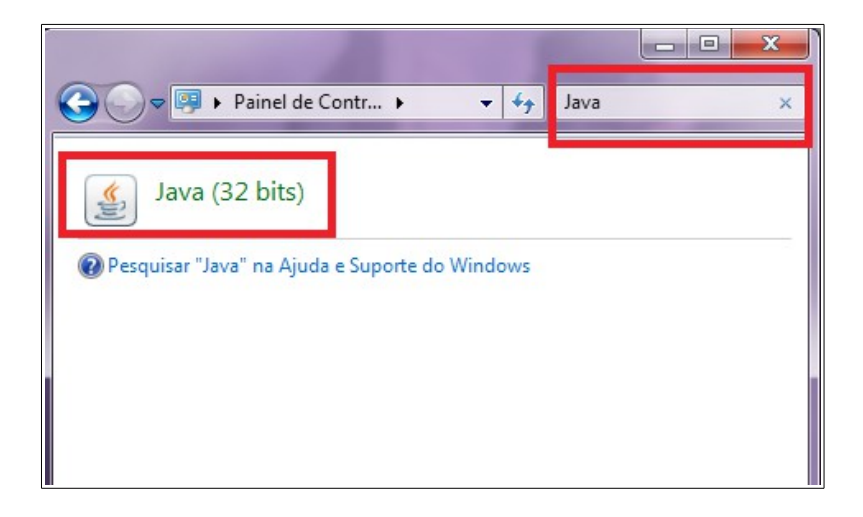

03 – Agora, no painel de controle do Java, vá até a aba SEGURANÇA e:

- a) Marque a caixa "Ativar conteúdo Java no browser";
- b) Diminua o NÍVEL DE SEGURANÇA do Java, para o menor valor possível;
- c) Clique no botão "Editar Lista de Sites...".

| 🚳 Painel de Controle Java                                                                                                    | X-               |  |
|----------------------------------------------------------------------------------------------------|------------------|--|
| Geral Atualizar Java Segurança vançado                                                                                                    |                  |  |
| 📝 Ativar conteúdo Java no browser                                                                                                    |                  |  |
|                                                                                                    |                  |  |
| O nível de segurança das aplicações não está na lista de Exceções de Sites                                                                                                   |                  |  |
| Muito Alta - Somente aplicações Java identificadas por um certificado de uma                                                                                                 | autoridade       |  |
| confiável poderão ser executadas, e somente se o certificado puder ser veri<br>revogado.                                                                                     | ficado como não  |  |
|                                                                                                    |                  |  |
| Ita - As aplicações Java identificadas por um certificado de uma autoridade confiável<br>oderão ser executadas, mesmo que o status de revogação do certificado não possa ser |                  |  |
| verificado.                                                                                                    |                  |  |
|                                                                                                    |                  |  |
|                                                                                                    |                  |  |
| Lista de Exceções de Sites                                                                                                    |                  |  |
| As aplicações acionadas pelos sites listados abaixo terão permissão para serem executadas após os                                                                            |                  |  |
|                                                                                                    |                  |  |
| Editar                                                                                                    | Lista de Sites   |  |
| Restaurar Prompts de Seguranca Gerenc                                                                                                    | iar Certificados |  |
|                                                                                                    |                  |  |
|                                                                                                    | lar Aplicar      |  |
|                                                                                                    | Apica            |  |

04 – Na lista de edição dos sites com exceção, ADICIONE os seguintes endereços:

- a) http://projudi.tjrr.jus.br
- b) http://projudi.tjrr.jus.br:443
- c) https://projudi.tjrr.jus.br
- d) https://projudi.tjrr.jus.br:443
- e) http://pje.tjrr.jus.br
- f) http://pje.tjrr.jus.br:443
- g) https://pje.tjrr.jus.br
- **h**) https://pje.tjrr.jus.br:443

Após incluir esses oito endereços, clique em OK > APLICAR > OK;

| I ▼ Compartilha | ar com 🔻 🍙 Painel de Controle Java                                                                                                    |                                                    |
|-----------------|----------------------------------------------------------------------------------------------------|----------------------------------------------------|
| ocumentos       | Geral     Atualizar     Java     Segurança     Avançado       Image: Construction of the second second |                                                    |
|                 | Painel de<br>O pível de segurança das aplicações pão está na lista de Excerões de Sites                                                                                                    | Painel de Controle                                 |
| Aiuste as       | Lista de Exceções de Sites                                                                                                    |                                                    |
| A               | s aplicações acionadas pelos sites listados abaixo terão permissão para serem executadas após os prompts d                                                                                                    | e segurança apropriados.                           |
| Ce Ce           | Localização                                                                                                    |                                                    |
|                 | http://projudi.tjrr.jus.br                                                                                                    |                                                    |
|                 | http://projudi.tjrr.jus.br:443                                                                                                    | //projudi tirr jus br                              |
|                 | https://projudi.tjrr.jus.br:443                                                                                                    | ,//projudi.grijus.br                               |
|                 | http://pje.tjrr.jus.br                                                                                                    |                                                    |
|                 | http://pje.tjrr.jus.br:443                                                                                                    |                                                    |
| 📔 📷 Fin 📘       | https://pje.tjrr.jus.br                                                                                                    |                                                    |
|                 | https://pje.tjrr.jus.br:443                                                                                                    |                                                    |
| Ga 📕            | 🖕 Os protocolos FILE e HTTP são considerados um risco à segurança. Recomendamos o uso de sites HTTPS                                                                                                    | Adicionar Remover<br>quando estiverem disponíveis. |
| Ge<br>Dis       | -                                                                                                    | OK Cancelar                                        |
| 🜏 Grupo         | Domés                                                                                                    |                                                    |
| Java (3         | 2 bits)                                                                                                    | Aplicar                                            |

**05** – Agora que o Java 8 está configurado para permitir o acesso do Projudi e PJe, basta configurarmos o Google Chrome para permitir tal acesso.

a) Inicie o Chrome e, na barra de endereços, digite: "chrome://plugins", sem aspas;
b) Já dentro da guia PLUGINS, certifique-se de marcar a opção SEMPRE PERMITIDO, para o plugin Java(TM).

| / 😸 Plug-Mit                                                                                                    |
|----------------------------------------------------------------------------------------------------|
| ← ⇒ ⊂ ↑ ☐ chrome://plugins                                                                                                    |
| Plug-ins                                                                                                    |
| Plug-ins (14)                                                                                                    |
| Native Client                                                                                                    |
| Desativar Sempre permitido                                                                                                    |
| Adobe Flash Player (2 files) - Versão: 17.0.0.134<br>Shockwave Flash 17.0 r0                                                                                                    |
| Desativar Sempre permitido                                                                                                    |
| Chrome Remote Desktop Viewer This plugin allows you to securely access other computers that have been shared with you. To use this plugin you must first install the <u>Chrome Remote Desktop</u> webapp. Desativar Sempre permittido |
| Java(TM) (2 files) - Versão: 11.40.2.25<br>NPRuntime Script Plug-in Library for Java(TM) Deploy<br>Desativar                                                                                                    |
| Silverlight - Versão: 5.1.10411.0 Faça download da atualização crítica de segurança                                                                                                    |
| Desativar Sempre permitido                                                                                                    |
| Chrome PDF Viewer (Desativada)                                                                                                    |
| Ativar Sempre permitido                                                                                                    |
| Intel® Identity Protection Technology - Versão: 2.0.59.0<br>Intel web components for Intel® Identity Protection Technology                                                                                                    |
| Desativar Sempre permitido                                                                                                    |
| Adobe Reader - Versão: 11.0.10.32<br>Adobe PDF Plug-In For Firefox and Netscape 11.0.10                                                                                                    |
| Desativar 🗹 Sempre permitido                                                                                                    |

**06** – A partir de Abril/2015, o suporte a alguns *plugins* está sendo descontinuado pela empresa desenvolvedora do Google Chrome, dentre eles o Java, por conta da plataforma atualmente utilizada pelos *plugins* causar diversos incidentes de segurança. Portanto, a partir da versão 42, o *plugin* virá desabilitado por padrão, sendo necessário ativá-lo através do seguinte procedimento:

a) Na barra de endereços do navegador, digite: "chrome://flags/#enable-npapi", sem aspas;
b) Logo em seguida, clique em "Ativar".

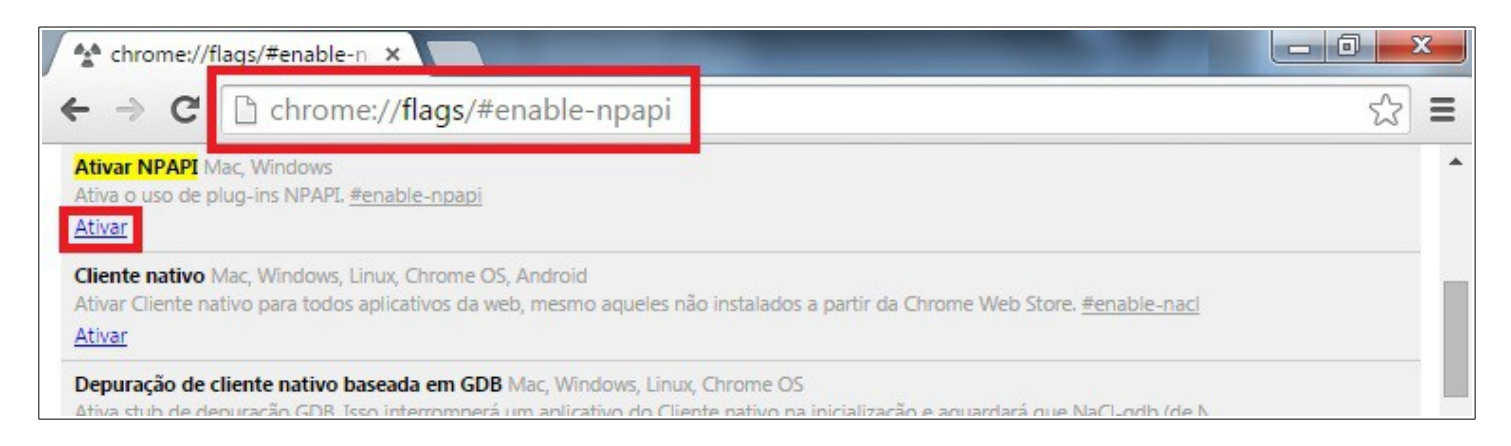

07 – Pronto, agora você pode acessar normalmente ao Projudi e PJe! Os links para ambos os sistemas são:

- a) https://projudi.tjrr.jus.br/projudi
- b) <u>http://projudi.tjrr.jus.br/projudi</u>
- c) <u>https://pje.tjrr.jus.br/pje</u>
- d) <u>http://pje.tjrr.jus.br/pje</u>

Finalmente, assim como nas versões anteriores do Java, o *applet* precisará de permissões para ser devidamente executado. Assim sendo, leia com atenção as perguntas de segurança que surgirão em seu navegador, para sempre permitir a execução do Java, evitando assim o seu bloqueio permanente.

**Tribunal de Justiça do Estado de Roraima** SAPE – Seção de Atendimento ao Processo Eletrônico

Última revisão em 24 de Abril de 2015.